# Vamos

Todo lo que tienes que saber para empezar

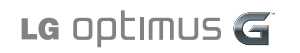

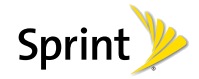

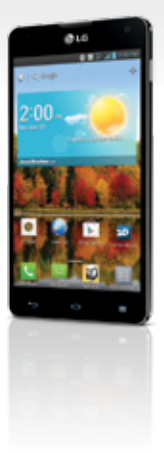

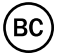

# iBienvenido!

Gracias por elegir Sprint. Este folleto te introduce a lo básico para empezar a usar Sprint y tu nuevo LG optimus G™.

**Ready**Now – Para obtener más ayuda en optimizar e iniciar tu nuevo móvil, aprovecha los recursos del exclusivo **Ready Now** en **sprint.com/readynow**<sup>1</sup>. Podrás incluso programar citas en tu Tienda Sprint más cercana.

Para obtener apoyo y recursos, visita **sprint.com/support**. Allí encontrarás guías, tutoriales y más para sacar el máximo provecho a tu móvil.

Nota: Los servicios y las aplicaciones disponibles están sujetos a cambio.

Disponible sólo en inglés.

## Usando esta guía

Esta "guía para comenzar" está diseñada para ayudarte a configurar y continuar usando tu nuevo LG optimus G. Se divide en cuatro secciones para ayudarte a encontrar la información que necesitas rápida y fácilmente.

Comienza – página 1 – Averigua lo que tienes que hacer antes de usar tu teléfono por primera vez, incluyendo insertar la batería y activar el servicio Sprint en tu teléfono.

Conceptos básicos Android — página 4 — Aprende algunos conceptos básicos sobre cómo desplazarte por tu teléfono, utilizar la pantalla de inicio e ingresar texto. Si estás familiarizado con teléfonos Android, probablemente puedes saltarte estas páginas (aunque un curso para refrescar nunca le ha hecho daño a nadie).

- Usa tu teléfono página 13 Aprovecha las funciones de tu teléfono y los servicios Sprint, desde los conceptos básicos (realizar llamadas) a los más avanzados (usar Google Play™, Wi-Fi, y más).
  - Herramientas y recursos página 31 – Encuentra consejos útiles para tu teléfono y descubre recursos y otra información de ayuda Sprint. Para información adicional incluyendo la Guía del Usuario completa, videos, tutorías y foros de la comunidad, visita <u>sprint.com/supporť</u>.

Disponible sólo en inglés.

## Tu LG optimus G

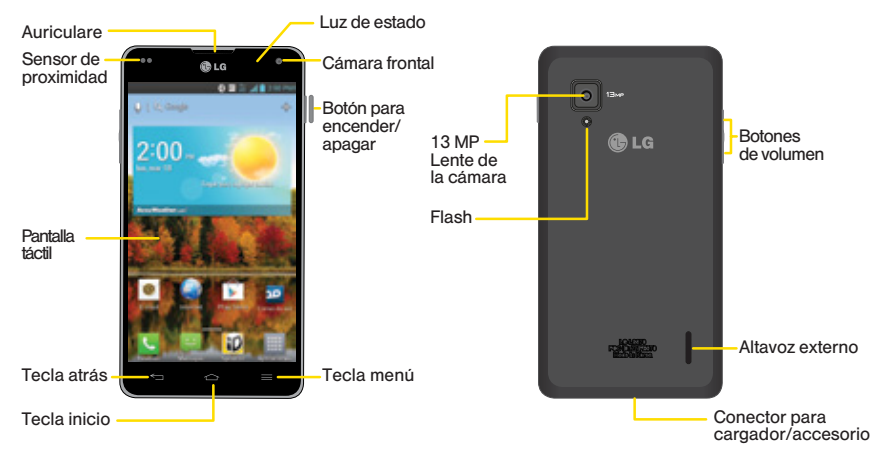

Nota: Este teléfono tiene capacidad de almacenamiento interno de 32 GB. No tiene, ni soporta una tarjeta microSD.

## Prepara tu teléfono

Antes de empezar: Visita sprint.com/readynow para aprender acerca de la transferencia de contactos, calendarios y más desde tu anterior teléfono.

#### Carga la batería

- 1. Inserta el cable USB en el cordón eléctrico.
- 2. Inserta el extremo pequeño del cable USB en el Cargador/Enchufe.
- Conecta el cordón eléctrico a un enchufe de corriente alterna (AC, en inglés) estándar en la parte inferior del teléfono.

Nota: La batería está pre-instalada en el teléfono y no se puede retirar.

#### Encienda el teléfono

• Presiona y sujeta el botón encender/apagar

#### Desbloquea la pantalla

• Desliza la pantalla con tu dedo en cualquier dirección para desbloquearla.

#### Enciende y apaga la pantalla

- Para apagar la pantalla rápidamente, presiona el botón encender/apagar
- Para encender la pantalla y visualizar la pantalla de abrir la cerradura, presiona el botón encender/apagar

#### Apaga el teléfono

 Presiona y sujeta el botón encender/apagar
 y después toca Apagar > OK para apagar el teléfono.

## Activa tu teléfono

#### Activa tu teléfono

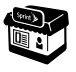

Si compraste tu teléfono en una Tienda Sprint, probablemente ya está activado y listo para usar.

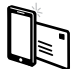

Si recibiste tu teléfono por correo y tienes una cuenta Sprint nueva o una línea nueva de servicio, tu teléfono está diseñado para activarse automáticamente cuando lo enciendas por primera vez. Para confirmar tu activación realiza una llamada.

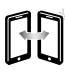

Si has recibido tu teléfono por correo postal y lo estás activando para un número existente (estás cambiando teléfono), ve a sprint.com/activate' y sigue las instrucciones. Una vez que termines, haz una llamada para confirmar la activación.

Disponible sólo en inglés.

Cuando hayas terminado, si tu teléfono aún no está activado, comunícate con Atención al Cliente Sprint llamando al **1-888-211-4727** para obtener asistencia.

## Básico del teléfono

Estas instrucciones te ayudan a establecer varias opciones y aplicaciones, incluyendo tu Cuenta Google™.\*

#### Completa la aplicación de configuración

Después de la activación del teléfono, podrías ver una notificación del Optimizador de Conexiones Sprint (Sprint Connections Optimizer). Lee la notificación y toca I Agree (estoy de acuerdo) para permitir que tu teléfono se conecte automáticamente a la mejor red de datos disponible, incluyendo Wi-Fi.

Nota: Puedes apagar el Optimizador de Conexiones Sprint en cualquier momento.Toca 🗠 > 🚍 > Ajustes del sistema > Más... > Redes móviles > Optimizador de conexiones.

#### Establece una Cuenta Google

Establecer una Cuenta Google te permite acceder muchas funciones de tu teléfono Android. También te permite sincronizar contactos y aplicaciones Google que podrías haber usado antes.

- 1. Toca > > Ajustes del sistema > Cuentas y sincronización.
- 2. Toca AGREGAR CUENTA y luego toca Google.
- Sigue las sugerencias para establecer una Cuenta Google nueva o inscríbete a una Cuenta Google existente.
- \* No necesitas registrarte en una cuenta de Google para usar tu teléfono; sin embargo, para descargar contenido de la Tienda de aplicaciones Google Play<sup>™</sup>, deberás vincular tu teléfono a una cuenta Google.

## Conceptos básicos Android: Explorando por tu teléfono

#### Desplázate por los menús y las pantallas de tu teléfono usando gestos

La pantalla táctil de tu teléfono te permite controlar todo por medio de varios tipos de toques o gestos.

**Toca:** Cuando quieres escribir usando el teclado en pantalla, seleccionar ítems tales como íconos de aplicaciones y configuraciones, o presionar botones en pantalla, sencillamente púlsalos con el dedo. Un toque suave funciona mejor.

Presiona y sujeta: Para abrir las opciones disponibles para un ítem (por ejemplo, un enlace en una página de Internet), sencillamente presiona y sujeta el ítem.

Tira: Mueve tu dedo de manera más liviana y rápida que cuando deslices. Este movimiento siempre debe ser en forma vertical, como cuando te desplazas por una lista de contactos o mensajes.

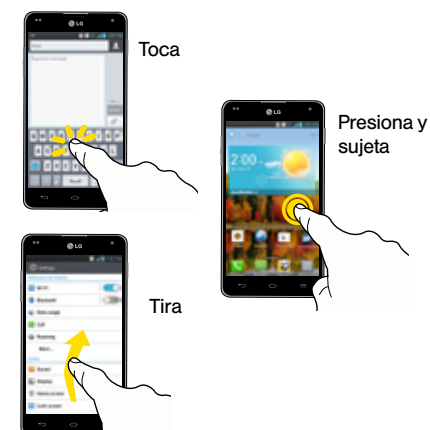

Pasa o desliza: Arrastra rápidamente el dedo, de manera vertical u horizontal, a través de la pantalla.

Arrastra: Presiona y sujeta el dedo con algo de presión antes de moverlo. No sueltes el dedo hasta que hayas llegado a la posición deseada.

Rota: Cambia automáticamente la orientación de la pantalla, de vertical a horizontal (apaisada), con girar el teléfono hacia un lado.

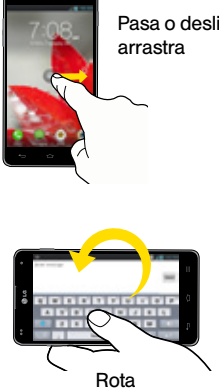

Pasa o desliza.

## Tu pantalla de inicio

#### Visualizando tu pantalla principal

La pantalla principal de tu teléfono se extiende horizontalmente hasta siete pantallas completas. Esto te da espacio para personalizar tu teléfono y poner las cosas que necesitas al frente y al centro, a sólo un roce de distancia.

- Para visualizar la pantalla principal de inicio (al centro), toca a desde cualquier pantalla.
- Para visualizar pantallas extendidas, pasa la pantalla hacia la izquierda o la derecha. Hay tres pantallas adicionales a cada lado de la pantalla principal de inicio.
- Para visualizar las miniaturas de todas las siete pantallas, pellizca la pantalla principal. Toca una miniatura para visualizar la pantalla.

#### Barra de estado

La barra de estado en la parte de arriba de tu pantalla de inicio te permite ver rápidamente el estado de tu teléfono (conexiones, potencia de la señal, batería, GPS) al igual que cualquier notificación actual.

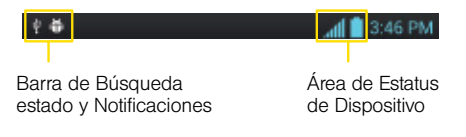

#### Panel de notificaciones

Puedes expandir el área de notificación para proveer más información detallada sobre los iconos de notificación actuales en pantalla.

- Toca la barra de estado para revelar la pestaña Notificaciones y después arrastra la pestaña a la parte de abajo de la pantalla para abrir el panel Notificaciones.
- 2. Toca una notificación para abrir la aplicación asociada.

#### Agrega objetos a tu pantalla principal

- 1. Toca y sujeta un espacio vacío en una de las pantallas principales.
- 2. Toca el tabulador Aplicaciones, Descargas, Widgets, o Fondos de pantalla.
- 3. Toca y sujeta el que sea y arrástralo a un espacio vacío en una pantalla de inicio.

## Botones y teclas

#### Botones y teclas

Debajo de la pantalla táctil, encontrarás una fila de tres teclas estáticas que te dejan llevar a cabo funciones específicas. Encima de los botones, hay una fila de teclas rápidos que dependen del programa (estos siempre están disponibles desde la pantalla de inicio abierta).

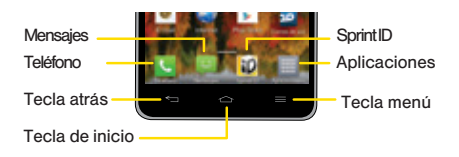

- Tecla atrás ( ) Toca para volver a la pantalla anterior.
- Tecla de inicio (
  ) Toca para volver a la página de inicio.
- Tecla de menú () Toca para abrir menús de contextos específicos. Touch and hold to access Google Now and the Google search app.
- Tecla de Teléfono (() Toca para abrir la pantalla del teléfono.
- Tecla de Mensajes (P) Toca para abrir tu la aplicación de Mensajes.
- Tecla de Sprint ID (😰) Toca para lanza Sprint ID.
- Tecla de Aplicaciones (I) Toca para visualizar la lista de aplicaciones.

# Básicos Android

#### Abre aplicaciones

- Si una aplicación se encuentra en una de tus pantallas principales, sólo tócala para abrirla.
- Si una aplicación no está disponible desde tu página de inicio, toca (si no te encuentras ya en la pantalla de inicio) toca para visualizar la lista de aplicaciones y después toca la aplicación en la lista alfabética. Puede que tengas que desplazarte hacia el izquierdo o la derecha para encontrar la aplicación

## Accede a aplicaciones que has usado recientemente

Tu teléfono mantiene una lista activa de las aplicaciones que hayas usado más recientemente.

- 1. Toca y sujeta para abrir la ventana "recently-used applications" (aplicaciones usadas recientemente).
- 2. Toca un icono para abrir una aplicación.

que estés buscando.

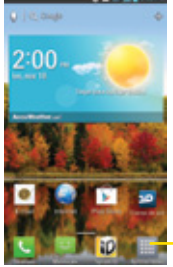

Toca un icono de aplicación para abrirla.

Desliza la pantalla a la – izquierda o derecha para mostrar más iconos.

Tócala para abrir la pantalla de Aplicaciones.

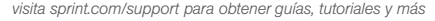

## Ingresar texto con los teclados en pantalla

#### Tus teclados QWERTY

Tu LG optimus G usa un Teclado LG de escritura tradicional, de toque ligero a la tecla (escribir). Cuando selecciones un campo que requiera texto o números, un teclado en pantalla aparecerá para que puedas ingresar la información o tu mensaje. (Si no ves el teclado cuando, por ejemplo, estés ingresando información del contacto, sólo toca el campo en el que estés trabajando para subirlo y visualizarlo). Los teclados QWERTY del teléfono pueden usarse tanto en modalidad vertical como en modalidad horizontal.

#### Ingreso de texto tradicional

Ingresar texto con el teclado QWERTY en pantalla es fácil: sólo toca las letras para ingresar las palabras.

1. Desde una pantalla donde puedas ingresar texto, toca el campo de ingreso para revelar el teclado en pantalla.

- 2. Si es necesario, selecciona una de las siguientes opciones de modalidad de texto:
  - para usar caracteres alfabéticos del teclado en pantalla.
  - para ingresar números al presionar los números en el teclado en pantalla.
- 3. Toca las teclas correspondientes en la pantalla para comenzar a escribir tu palabra.

Si cometes un error, toca 🖾 para borrar un carácter individual. Toca y sujeta 🖾 para borrar todas las palabras ingresadas previamente.

Nota: Para opciones de ingreso de texto adicionales, incluyendo Tecla de escritura por voz, Escritura manual, y Path keyboard, toca y sujeta y selecciona una opción.

#### Teclado Ingreso de Letras

Tecla Altas Tócala una vez para hacer mavúscula la próxima letra que escribas. Tócala una vez más para fijar ALTAS. Tócala de nuevo para desfiiar ALTAS.

Tecla Números y Símbolos Tócala para cambiar entradas a números y símbolos Touch and hold to access the LG Keyboard settings.

Handwriting/Voice to Text Kev Tap to enter text by handwriting. Touch and hold to enter text by voice.

Language Kev Tap to change the keyboard layout language.

#### Teclado Ingreso de Números y Símbolos

#### Alt Kevs

Tap to access additional symbols until you see the one you want.

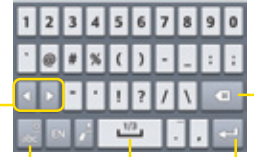

Tecla letras Tócala para cambiar entradas a ingreso de letras Touch and hold to access the LG Keyboard settings.

Tecla borrar Tócala para borrar los caracteres a la izquierda del cursor

Enter Kev Tap to move to a new line of text

Tecla espaciador Tócala para ingresar espacio.

visita sprint.com/support para obtener quías, tutoriales v más

## Ingresar texto con los teclados en pantalla

#### Las configuraciones de tu teclado

Puedes personalizar tu teclado en pantalla para satisfacer tus necesidades:

Toca ► > Ajustes del sistema > Idioma y teclado y toca a la derecha de Teclado LG. Seleccione de las opciones siguientes:

- Idioma y Tipo de teclado te permite seleccionar un idioma para ingresar texto. El inglés es el idioma por defecto.
- Sugerencia de palabras se activa o desactiva para permitirte seleccionar si deseas o no ver posibles palabras relacionadas cuando escribas.
- Mayúsculas automáticas automáticamente escribe en mayúscula la primera letra de una oración.
- Puntuación automática automáticamente inserta un punto cuando tocas la barra espaciadora dos veces.

- Tecla de escritura por voz te permite mostrar o esconder el botón de entrada de voz en el teclado.
- Respuesta táctil te permite establecer una vista preliminar de sonido, vibración y teclas.
- Escritura manual te permite establecer un estilo manuscrito único.
- Path keyboard te permite ingresar una palabra, trazando un curso por todas las letras.
- Olcultar el teclado te permite barrer hacia abajo el teclado para esconderlo.
- Teclado de una mano para ajustar la posición del teclado LG a la izquierda o al la derecha.
- Dividir Teclado extenido para dividi el teclado a los lados de la pantalla en el modo horizontal.
- Pinyin difuso se usa para corregir automáticamente errores comunes del idioma chino.

## Usa tu teléfono: Realiza y contesta llamadas

#### Realiza tu primera llamada de teléfono

- Si la pantalla está encendida, desliza la pantalla con tu dedo en cualquier dirección para desbloquearla.
- 2. Toca 🗠 > 🚺 Teléfono > Marcar.
- Toca los dígitos del número al cual desees llamar, en el teclado del teléfono. (Los números aparecerán justo encima del teclado según los vayas ingresando. Toca < para eliminar uno o más dígitos.)

#### 3. Toca 🔍 .

#### Contesta una llamada entrante

• Toca Responder.

#### Rechaza una llamada entrante

Toca Rechazar.

#### Envía un Mensaje de Texto Rápido

 Toca Rechazar con mensaje para enviarle a quien llamaun mensaje de texto en lugar de contestarle.

#### Silencia el timbre en una llamada

Presiona el botón volumen.

## Correo de voz

Todas las llamadas no contestadas se transfieren automáticamente a tu correo de voz, incluso si tu teléfono está en uso o apagado. Debes configurar tu correo de voz y saludo personal tan pronto como se active tu teléfono:

- 1. Toca 📥 > 🎹 > Voicemail.
- 2. Sigue las instrucciones de voz para crear tu contraseña y grabar tu nombre y saludo.

Sprint recomienda enfáticamente configurar una contraseña de correo de voz. Sin una contraseña, cualquiera que tenga acceso a tu teléfono puede acceder a tus mensajes y realizar llamadas salientes a través de tu cuenta de servicio móvil.

#### Recupera tus mensajes de correo de voz

- 1. Toca rightarrow > Harrow > Voicemail.
- 2. Toca un mensaje para escuchar.

Desde cualquier otro teléfono:

- 1. Marca tu número de teléfono móvil.
- 2. Cuando conteste tu correo de voz, toca  $\bigstar$ .
- 3. Ingresa tu contraseña.

## Mensajería

#### Envía un mensaje de texto

- 1. Toca 👝 > Mensajes.
- 2. Toca 🗹
- Ingresa el número de teléfono del destinatario en la casilla para texto Para.(Si el teléfono reconoce un contacto, verás una lista. Toca el contacto para completar la dirección).
- 4. Toca Insertar mensaje y escribetu mensaje.
- 5. Cuando hayas acabado, toca Enviar.

#### Envia un mensaje con foto o video (mensajes multimedia)

- 1. Sigue los pasos 1 4 para enviar un mensaje de texto. 2. Toca  $\mathcal{O}$ .
- 3. Toca un tipo de archivo multimedia (Imágenes, Videos, Audio, etc.) y luego pulsa un álbum disponible.
- 4. Toca una foto o clip para seleccionarlo. (Por Audio, pulsa Aceptar.)
- 5. Si estás satisfecho con tu mensaje, toca Enviar MMS.

Nota: Para información de tomar fotos y videos con tu teléfono, consulta "Cámara y videocámara" en la página 20.

#### Accede a mensajes

- 1. Toca 📥 > Mensajes.
- Desde la pantalla Todos los mensajes, toca en el mensaje que desea ver. -0-
- 1. Abierto el Panel de notificaciones.
- 2. Toca en el mensaje que desea ver.

Todos tus mensajes de texto y multimedia para un contacto están recopilados en una "conversación" en proceso, de esta forma, cuando visualizas un mensaje, puedes desplazar por medio de la historia completa de tus mensajes con esa persona.

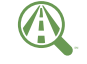

#### Enfocar en manejando.

sprint.com/focusondriving

Focus on driving

## **Contactos**

Contactos en tu teléfono te permite tener acceso a contactos de una variedad de fuentes y manejarlos, incluyendo Gmail, Exchange, contactos sincronizados de tu computadora y contactos a-la-antigua, ingresados a mano.

#### Guardar un número de teléfono

- 1. Toca  $rightarrow > \circlete \circlete \ci$
- 2. Introduce un número de teléfono usando el teclado de la pantalla.
- 3. Toca y toca Agregar a Contactos > Crear nuevo contacto.
- 4. Selecciona una cuenta para el contacto. Selecciona Google para guardar el contacto en tu cuenta de Google, la cuál será automáticamente actualizada en todos tus aparatos de Google. Selecciona Teléfono para guardar el contacto en tu teléfono solamente.
- 5. Toca Nombre y escriba un nombre para la nueva entrada.

- Toca MÓVIL (por defecto) para seleccionar una etiqueta MÓVIL, TRABAJO, CASA, PRINCIPAL, FAX LABORAL, FAX DE CASA, LOCALIZADOR, OTRO, o PERSONALIZADO.
- 7. Toca Guardar para guardar la entrada.

#### Recupera un número de teléfono

- 1. Toca > > Contactos, y luego toca Buscar contactos.
- 2. Ingresa la primera letra o letras de una entrada.
- 3. Toca el contacto para que aparezca el número de teléfono principal del contacto.

#### Agregar una nueva entrada a contactos

- Toca cualquier campo para abrir el teclado, e ingresa el nombre, número de teléfono, una dirección de correo electrónico y otros datos de contacto.
- Agrega más campos de datos o una foto si lo deseas, y toca Guardar para guardar la entrada.

#### Edita contactos

- 1. Toca > H > Contactos > [contacto que desea editar].
- **2**. Toca 🔼
- 3. Toca una opción:
  - [icono de imagen] para asignarle una foto a una información ingresada.
  - Nombre para editar el nombre actual.

- Teléfono para agregar o borrar un número de teléfono.
- E-mail para agregar o borrar una dirección de correo.
- Dirección para agregar un dirección.
- Amigos asigna el contacto a un grupo.
- Tono predeterminado asigna un tono de llamada específico para las llamadas de ese contacto.
- Vibración predeterminada establece un tipo de vibración.
- 4. Toca Guardar para guardar tus actualizaciones.

Nota: Para agregar un número telefónico, dirección de email, u otro campo a un contacto existente, toca ligeramente Agregar otro campo debajo de la entrada y selecciona un tipo de dato (tal como Organización, Ml, Dirección, etc.).

## Correo electrónico

Las aplicaciones de email de tu teléfono te permiten acceder a múltiples cuentas de email simultáneamente y manejarlas en un solo lugar conveniente. Aunque haya una aplicación separada de Gmail, la aplicación principal de email puede manejar tanto los servicios de email basados en Internet (Gmail™ y Yahoo™) como el email corporativo de trabajo (Outlook<sup>®</sup>). Este teléfono también puede configurarse manualmente para conectarse con otros sistemas de email.

#### Configura una cuenta Gmail

- 1. Toca 👝 > 🏢 > Gmail.
- 2. Sigue las instrucciones para configurar o acceder a una cuenta.

Nota: Aunque necesites una cuenta Gmail para usar ciertas funciones tales como Google Play™, no tienes que usar Gmail como la cuenta por defecto para tu teléfono.

#### Configura una cuenta de email POP3/IMAP

- 1. Toca 📥 > 🎹 > E-mail.
- 2. Sigue las instrucciones en la pantalla para establecer una cuenta de Email.
  - Toca Manual para establecer tus configuraciones de conexión manualmente (POP3, IMAP, o Exchange). Sigue las sugerencias en pantalla e ingresa la información específica de tu proveedor.

#### Configura una cuenta Microsoft Exchange ActiveSync

- 1. Toca 👝 > 🎹 > E-mail.
- Si ya está configurada otra cuenta de correo, toca 
   Cuentas > 
   Agregar cuenta.
- Toca Microsoft Exchange y despues ingresa el Dirección de e-mail y la Contraseña y después toca Manual.
  - Ponte en contacto con tu administrador Exchange Server para la información de ingreso requerida.

- Cuando se te pida proveer información adicional, desplaza la pantalla hacia abajo y toca Siguiente.
- 5. Ingresa una dirección de servidor y dominio y toca Siguiente.
- 6. Lee la exención de responsabilidad de activación en pantalla y si se te pide, toca Aceptar.
- Configure your Update schedule, Days to sync email (days to synchronize between your phone and server), and activate any other email settings, and then tap Next.
- Identifica tu nueva cuenta con un nombre único y provee el texto para el nombre saliente y después toca Realizado.

#### Acceso a mensajes de email

- 1. Toca 🕋 > 🎹 > E-mail o Gmail.
  - Si es necesario, toca la flecha de selección () y toca la cuenta de email que quieras usar.
- 2. Desde el buzón de ingreso, toca el mensaje que quieras visualizar.

#### Envía un mensaje de email

- 1. Toca 🕋 > 🎹 > E-mail o Gmail.
  - Si es necesario, toca la flecha de selección () y toca la cuenta de email que quieras usar.
- 2. Toca 🔍 o 🗹.
- 3. Ingresa una dirección de email la casilla para correo Para:.
- 4. Ingresa un asunto y un mensaje.
  - Para agregar adjuntos, toca (en la parte superior de la pantalla) o Adjuntar imagen o Adjuntar video y selecciona un adjunto.

5. Toca > o >.

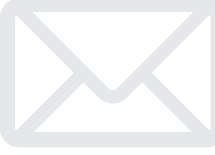

## Cámara y Videocámara

#### Toma una foto

1. Toca 🔤 > 🎹 > Cámara.

2. Usando tu pantalla como visor, apunta el lente de la cámara a tu objetivo y toca

#### Visualiza fotos

- 1. Toca C > C > Galería para ver la galería de photos.
- Toca una foto y luego toca para explorar las opciones. Para compartir fotos, toca en la parte superior de la pantalla.

#### Grabar un video

- 1. Toca > > Cámara, y luego cambia la funcion de cámara a videocámara.
- 2. Usando tu pantalla como visor, apunta el lente de la cámara a tu objetivo y toca 💌 para comenzar a grabar.

3. Toca 💿 para terminar la grabación.

#### Mira vídeos

- 1. Toca 🕋 > 🎹 > Galería.
- 2. Toca en el ícono de un vídeo para verlo.

#### Comparte fotos y videos

- 1. Toca 👝 > 🇰 > Galería.
- 2. Toca Cámara y presiona y sujeta una foto o video para enviar.
- Toca Compartir y elige una opción para compartir, como Mensajes, Bluetooth, E-mail, y mas. Sigue las instrucciones en pantalla para enviar tu foto o videoclip.

## Internet

Encuentra puntuaciones de deportes, noticias y pronósticos del tiempo. Haz compras por Internet. El acceso sobre la marcha te permite navegar por versiones a todo color de tus sitios de Internet favoritos.

#### Ve a Internet

#### 1. Toca 🚾 > 🎹 > Internet.

- Desde la página de inicio Sprint, selecciona categorías, navega a sitios de Internet, lee foros, descarga contenido y más.
  - Toca una categoría para abrirla.
  - Para más opciones, toca desde cualquier página. Las opciones pueden incluir
     Actualizar, Guardar en Favoritos, Ir a la página de inicio, Compartir página, Buscar en la página, Ver en modo clásico, Guardar para lectura fuera de, Ajustes y Salir.
  - Para desplazarte, desliza tu dedo hacia arriba o hacia abajo por la página.
  - Para ampliar o reducir, pellizca la pantalla.

#### Descargando aplicaciones de Internet

Puedes descargar aplicaciones mientras navegas por Internet, pero deberás primero fijar permisos en las configuraciones para permitir aplicaciones de fuentes desconocidas. Las aplicaciones descargadas desde el App de Google Play<sup>TM</sup> Store (tienda) (ver página 23) no requieren permisos adicionales.

#### 1. Toca 🗠 > 🧮 > Ajustes del sistema > Seguridad.

- 2. Toca la casilla Orígenes desconocidos.
- Cuando la casilla de diálogo Atención se abra, lee la exención de responsabilidad legal y toca OK.

Nota: Todas las aplicaciones descargadas se guardan en tu teléfono. Para obtener información acerca la instalación de una nueva tarjeta, por favor ver la Guía del usuario en <u>sprint.com/support</u>.

Disponible sólo en inglés.

## Wi-Fi

#### Haz una conexión con una red Wi-Fi

Cuando estás al alcance de una red Wi-Fi disponible puedes usar la función Wi-Fi de tu teléfono para acceder a Internet y otros servicios de datos.

#### 1. Toca 🗠 > 🧮 > Ajustes del sistema.

- Toca ligeramente el icono junto a Wi-Fi y deslízalo a la posición "ON" para activar el Wi-Fi.
- 3. Toca BUSCAR para visualizar una lista de redes disponibles.
- Toca una red Wi-Fi para hacer una conexión. Si es necesario, ingresa la clave de seguridad y toca Conectar.

Nota: Para activar y desactivar rápidamente el Wi-Fi, abre el panel de Notificaciones desde cualquier pantalla y toca **Wi-Fi**.

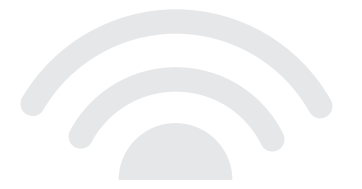

## App de Google Play™ Store (tienda)

Google Play™ Store es el lugar para encontrar nuevo apps, libros, películas, y música de Android para tu teléfono.

#### Descarga aplicaciones y juegos

- 1. Toca 👝 > 🏢 > 🝺 Play Store.
- La primera vez que visitas Google Play, toca Aceptar para aceptar los Términos de Servicio.
- 3. Para encontrar lo que quieres rápidamente:
  - Navega por las aplicaciones y juegos principales. Desplázate por las opciones o navega por categorías dentro de Apps, Juegos, Music, Books, Magazines, o Movies & TV.
  - Busca una aplicación o un juego. Toca a en la parte superior de la pantalla principal de la aplicación Google Play Store, teclea el nombre o palabra clave y después toca en la esquina inferior derecha.
- Toca una aplicación o juego para leer una descripción y reseñas por usuarios.

5. Toca Instalar (para aplicaciones gratuitas) o botón del precio (para aplicaciones pagadas).

**Nota:** Deberás tener una cuenta Google (Gmail) configurada en tu teléfono para comprar y descargar aplicaciones de Google Play.

## Abriendo aplicaciones y juegos instalados

• Toca 🔄 > 🏢 Ubica el objeto descargado y tócalo para lanzar. También puedes lanzar desde la pantalla del Play Store > 🔲 > Mis aplicaciones.

## Servicios móviles Google™

Tu LG optimus G provee acceso fácil a una variedad de servicios Google incluyendo Gmail™, Google Talk™, Google Maps™, Google Navigation y YouTube™.

- Gmail El servicio de correos Google. Tu cuenta Gmail te permite acceso a muchos servicios relacionados a Google al igual que al Google Play. (Consulta "Configura una cuenta de Gmail" en la página 18).
- Google Talk El servicio Google de mensajería instantánea. Toca 2 > # > Talk para comenzar a usar el servicio. (Si estás ingresado en tu cuenta Gmail, ya estás ingresado en Google Talk).
- Google Maps y Google Navigation El programa Google para ubicación te permite rastrear tu ubicación actual, visualizar situaciones de tráfico en tiempo real y recibir direcciones detalladas a tu destino. Éstos también proveen herramientas para hacer búsquedas donde puedes encontrar lugares de interés o una dirección en el mapa aéreo o de vectores, o visualizar lugares al nivel de la calle. Toca S > >> Maps o Navigation (mapas o navegación) para comenzar a usar los servicios.
- YouTube Ve y comparte videos en uno de los sitios de video más populares de Internet. Toca
   > ⇒ YouTube para navegar por medio de y ver videos disponibles. Ingresa con tu cuenta Gmail para cargar tus propios videos.

## Bluetooth

# Empareja y haz una conexión con un equipo capacitado para Bluetooth\*

- Verifica que tu Bluetooth esté activo. (Toca > > Ajustes del sistema > Bluetooth para encender Bluetooth.)
- Desde la página de configuraciones Bluetooth, toca la casilla al lado Hacer visible el dispositivo para que otros equipos puedan encontrarlo. Tu teléfono debe estar visible para emparejarse exitosamente con un equipo externo.
- Toca Buscar dispositivos. (Tu equipo mostrará una lista de equipos Bluetooth descubiertos al alcance).
- 4. Toca un equipo de la lista para iniciar el emparejamiento.
- 5. Ingresa la contraseña o código de identificación personal (PIN, por sus siglas en inglés) y toca Aceptar.
- El equipo externo entonces también tendrá que aceptar la conexión e ingresar el código PIN de tu teléfono.

 Una vez hayas emparejado con un equipo, deberá iniciarse tu conexión. El ícono Bluetooth muestra tu estado actual de conexión.

# Comparte contactos, archivos o fotos usando Bluetooth

- Abre la aplicación que contiene el archivo que quieras compartir (por ejemplo, Toca ≥ >
   > Contactos).
- 2. Localiza el archivo que quieras compartir.
  - Puedes enviar fotos y videos directamente desde la cámara o desde Galería, eventos en calendario, contactos (como vCards), pistas de música y grabaciones de voz. No todos los equipos podrán recibir todos los tipos de archivos.
- 3. Dependiendo de la aplicación, toca S Bluetooth o toca el archivo y selecciona Compartir o Enviar > Bluetooth.
- Toca el nombre del equipo al cual estás enviando el archivo. (Si recibes un aviso, toca Sí para encender Bluetooth.)

## Música

#### Agregando música a tu archivo de música

Antes de escuchar música con la aplicación Música en tu teléfono, deberás cargar canciones a tu archivo Música.

- Usa el cable USB suministrado para conectar tu teléfono a un puerto USB disponible en tu computadora.
- Copia archivos de música de tu computadora al archivo del teléfono.
- Cuando acabes, sigue los procedimientos de tu computadora para eliminar la unidad de disco con seguridad y después desconecta el teléfono del cable USB.

#### Escuchar música

- 1. Toca 🕋 > 🎹 > Música.
- 2. Toca Canciones, Álbumes, Artistas, Listas de reprodu, o Carpetas.
  - Usa los controles en la parte de abajo para tocar, pausar o saltar canciones.

Nota: Tu teléfono incluye opciones de música adicionales, incluyendo Google Play™ Music (Play Music) y Sprint Music Plus.

#### Salvar tu contenido

Ya que este teléfono no soporta una tarjeta microSD, favor de salvar todo el contenido (música, fotos, contactos, etc.) conectando tu teléfono a una computadora con tu cable USB.

## Redes de sociales: Facebook, Twitter y Más

Puedes configurar y acceder a todas tus aplicaciones favoritas de redes sociales en cualquier momento.

#### Configura cuentas de redes sociales

Antes de utilizar tus cuentas de redes sociales, podrías tener que descargarlas desde la aplicación Google Play Store.

- 1. Toca 👝 > 🏢 > 🝺 Play Store.
- 2. Navega o busca la aplicación que quieras para instalarla, como Facebook for Android, Twitter o Instagram.
- 3. Toca el ícono de la aplicación y luego toca Instalar. Sigue los pasos en la pantalla para descargar e instalar la aplicación.

#### Usar tus cuentas de redes sociales

- 1. Toca > H > Facebook (o Twitter, Instagram, etc.).
- Sigue las instrucciones en pantalla para acceder a tu cuenta, por ejemplo, introduciendo tu nombre de cuenta y contraseña.
- Envía actualizaciones de estatus, comparte fotos, lee actualizaciones y más, desde tu teléfono.

*Nota: Toca* para acceder a los ajustes de tus aplicaciones, dependiendo en el tipo de cuenta.

Consejo: Puedes agregar widgets a tu pantalla de inicio para muchas aplicaciones de redes sociales. Toca y mantén tu dedo tocando en un espacio vacío, toca un aplicacion, descarga, widget, o fondo de pantalla, y arrástralo hacia un espacio vacío.

## Etiquetas de NFC

Tu LG optimus G es compatible con el sistema NFC, lo que significa que puedes pasar menos tiempo manejando tu teléfono y más tiempo aprovechando sus beneficios. Puedes personalizar la configuración de tu teléfono simple e instantáneamente al tocar la etiqueta de NFC con la cubierta de atrás de tu teléfono. La cantidad y el tipo de "etiquetas inteligentes" o tags que puedes crear es infinita.

#### Usa LG Tag+

- 1. Toca 📥 > 🎹 > LG Tag+.
- 2. Toca Mis etiquetas o Grabar etiqueta para comenzar a personalizar tu configuración.
- Una vez que hayas seleccionado qué quieres asignar a la etiqueta inteligente NFC, toca
   Escribir en la etiqueta NFC y desliza la parte trasera de tu teléfono sobre la etiqueta de NFC.

**Consejo:** Puedes agregar otra ubicación y adjudicar otro nombre a la etiqueta de NFC al tocar en la pantalla principal de LG Tag+.

### In My Car

Aquí sigue un ejemplo de cómo crear una etiqueta de NFC para configuraciones que tal vez quieras usar desde el automóvil:

- 1. Toca 🕋 > 🎹 > LG Tag+.
- 2. Toca la pestaña Mis etiquetas de In my Car.
- 3. Toca 🔂 o 🔄 para agregar o retirar acciones de tu lista (como Perfiles de internet, GPS, Wi-Fi, etc.).
- 4. Si lo deseas, toca **Aplicaciones** para seleccionar una aplicación para agregar a tu lista.
- 5. Toca Escribir en la etiqueta NFC y desliza la parte trasera de tu teléfono sobre la etiqueta inteligente NFC.

Nota: Para descargar otras aplicaciones para etiquetas de NFC, visita Google Play Store.

## Aplicaciones de Sprint

Acceder a aplicaciones exclusivos de Sprint desde tu teléfono.

#### Sprint Music Plus

Tu equipo también ofrece Sprint Music Plus, una tienda y reproductor de música "todo en uno" para canciones completas, timbres y timbre enllamada de espera.

#### Obtén Sprint Music Plus

1. Toca 🕋 > 🏢 > 🕟 Play Store.

2. Toca Apps > Sprint > Sprint Music Plus. Sigue las instrucciones para descargar la y instalar la aplicación.

#### Usa Sprint Music Plus

- ► Toca > => Sprint Music Plus.
  - Toca "My Library" (mi biblioteca) para acceder a toda tu música, incluyendo objetos que tú has comprado o cargado a la tarjeta microSD de tu teléfono.

- Toca "Downloads" (descargas) para acceder a tu lista de música que has descargado.
- Toca "Music Store" (tienda de música) para acceder a la tienda de música.
- Toca "Ringtone Store" (tienda de timbres) o "Ringback Tone Store" (tienda de timbres para llamadas entrantes) para encontrar y comprar nuevos timbres y timbres para llamadas entrantes.
- Para más información, toca > Más > "Help & About" (ayuda y acerca de).

## Aplicaciones de Sprint

#### Scout™

Scout™ de Telenav es un navegador personal diario que te ayuda a llegar a donde vas. Te permite ver y escuchar las direcciones vuelta a vuelta, y puede proporcionar información personalizada importante de tráfico y rutas alternas.

#### Obtén Scout

- 1. Toca 🕋 > 🏢 > 🝺 Play Store.
- Toca Apps > Sprint > Scout by TeleNav. Sigue las instrucciones para descargar la y instalar la aplicación.

#### Usa Scout

- 1. Toca 🕋 > 🎹 > Scout.
- 2. Sigue las instrucciones en pantalla para acceder a la navegación, iniciar y usar.

Nota: Antes de usar cualquier programa de navegación asegúrate de que tu teléfono está configurado para permitir la detección de localización y después selecciona las fuentes que quieras usar. Toca > > Ajustes del sistema > Acceso a la ubicación. Toca Accesar mi a ubicación y selecciona Satélites GPS o Wi-Fi y localización de red móvil como fuentes de localización.

#### Sprint Zone

Mejora tu experiencia Sprint. La aplicación gratis Sprint Zone facilita mucho administrar tu cuenta, obtener consejos y trucos para tu teléfono, encontrar aplicaciones recomendadas y mucho más.

#### 1. Toca 📥 > 🎹 > Sprint Zone.

 Desde la página de Internet Sprint Zone, deslíza hacia arriba o hacia abajo y a cualquier campo para revisar tu cuenta, leer las últimas noticias acerca de tu teléfono, cargar una aplicación y más.

## Herramientas y recursos: ajustes

Explora maneras de personalizar tu teléfono, fija permisos, actualiza tu software y más en el menú Ajustes.

#### Acceder ajustes

- 1. Toca -> H > Ajustes.
  - 0 -

Toca 🗠 > 🔳 > Ajustes del sistema.

2. Selecciona la categoría de configuraciones que tú quieres cambiar.

Las categorías incluyen:

- Modo avión
- Wi-Fi
- Bluetooth
- Datos móviles
- Llamadas
- Roaming
- Más...
- Sonido
- Pantalla
- Pantalla principal
- Bloqueo de pantalla
- Gestos

- Almacenamiento
- Ahorro de energía
- Aplicaciones
- Control de Quad-core
- Cuentas y sincronización
- Acceso a la ubicación
- Seguridad
- Idioma y teclado
- Copia de respaldo y restauración
- · Fecha y hora
- Accessibilidad
- Conexión de PC
- Opciones del desarrollador
- Activar dispositivo
- Actualizaciones del sistema
- Acerca del teléfono

Para obtener información detallada acerca de la ajustes, consulte la Guía del usuario en <u>sprint.com/support</u>.

Disponible sólo en inglés.

## Consejos para ahorrar batería

#### Maneja la luminosidad de la pantalla y el tiempo de pantalla activa

- Toca A > A justes del sistema > Pantalla > Brillo o Límite de tiempo de pantalla para modificar la configuración de la luminosidad del fondo según deseado.
- Para apagar la pantalla, presiona el botón de encendido en la parte de arriba del teléfono. El teléfono continuará funcionando.
- Encendido del Ahorro de energía. Tap 
   > Ajustes del sistema > Economía de energía y arrastra el switch a la posición "ON".

#### Maneja las funciones móviles de tu teléfono

Haz inválidos el punto de conexión móvil, Wi-Fi, Bluetooth y funciones GPS del teléfono cuando no las estés usando.

- Utiliza las opciones de activar y desactivar en el panel de Notificaciones para desactivarlas cuando no estén en uso. Abre el panel de Notificaciones y toca Wi-Fi o Bluetooth para activar o desactivar estas opciones.
- Para desactivar las funciones GPS, toca 
   > Ajustes del sistema > Acceso a la ubicación y desmarca las casillas.

Para más consejos útiles sobre el cuidado y seguridad de baterías, consulta la *Guía del Usuario* en <u>sprint.com/support</u><sup>'</sup>.

Disponible sólo en inglés.

## Maneja tu cuenta

#### En Internet: www.sprint.com

- Realiza un pago, revisa tus facturas, suscríbete a facturación por Internet.
- Revisa los minutos de uso y el saldo de tu cuenta.
- Revisa o modifica los detalles de tu plan de servicio Sprint.
- Obtén instrucciones detalladas y descarga contenido.

#### Desde tu teléfono Sprint

- Toca 
   A
   A
   C para revisar minutos de uso y
   el saldo de tu cuenta.
- Toca 📧 📧 🚺 para realizar un pago.

#### Desde cualquier otro teléfono

- Atención al Cliente Sprint: Marca 1-888-211-4727
- Atención al Cliente para Negocios: Marca 1-888-788-4727

### **Recursos**

#### Recursos para tu teléfono

- Ésta guía de introducción para activar y comenzar a usar tu nuevo móvil.
- Ready Now Visita <u>sprint.com/readynow</u> para obtener ayuda adicional y así comenzar a usar tu nuevo móvil. Encontrarás más información sobre la configuración básica y activación, maximizando el rendimiento y personalización de tu móvil. Además, podrás incluso programar citas de atención personalizada ReadyNow en tu Tienda Sprint más cercana.
- Apoyo en línea Para ayuda acerca de la vida útil de tu móvil, visita <u>sprint.com/support</u>. Allí encontrarás videos, tutoriales, sugerencias para resolver problemas y la Guía completa del usuario para tu LG Optimus G.

- Comunidad Visita <u>community.sprint.com</u> para unirte a las discusiones acerca de todo lo relacionado con Sprint. Allí la gente colabora mutuamente para sacar el máximo provecho de nuestros servicios móviles, con consejos, foros, blogs y las últimas noticias.
- En tu móvil Toca 
   > 
   > 
   > 
   > 
   > 
   > 
   > 
   > 
   > 
   > 
   > 
   > 
   > 
   > 
   > 
   > 
   > 
   > 
   > 
   > 
   > 
   > 
   > 
   > 
   > 
   > 
   > 
   > 
   > 
   > 
   > 
   > 
   > 
   > 
   > 
   > 
   > 
   > 
   > 
   > 
   > 
   > 
   > 
   > 
   > 
   > 
   > 
   > 
   > 
   > 
   > 
   > 
   > 
   > 
   > 
   > 
   > 
   > 
   > 
   > 
   > 
   > 
   > 
   > 
   > 
   > 
   > 
   > 
   > 
   > 
   > 
   > 
   > 
   > 
   > 
   > 
   > 
   > 
   > 
   > 
   > 
   > 
   > 
   > 
   > 
   > 
   > 
   > 
   > 
   > 
   > 
   > 
   > 
   > 
   > 
   > 
   > 
   > 
   > 
   > 
   > 
   > 
   > 
   > 
   > 
   > 
   > 
   > 
   > 
   > 
   > 
   > 
   > 
   > 
   > 
   > 
   > 
   > 
   > 
   > 
   > 
   > 
   > 
   > 
   >

## Sostenibilidad

En Sprint, la responsabilidad con el medio ambiente es más que habladurías. Trabajamos continuamente para reducir nuestro impacto de carbono y reducir nuestro uso de recursos naturales.

#### ¿Dónde está mi guía del usuario?

En un intento por aumentar nuestros esfuerzos de responsabilidad, hemos puesto materiales educativos expandidos en Internet para ti. Visitar <u>sprint.com/support</u>' desde cualquier computadora para encontrar su guía de usuario completa y más.

Disponible sólo en inglés.

#### ¿Qué más ha estado haciendo Sprint?

Muchos recursos. Para saber exactamente lo que estamos haciendo, usa tu móvil para escanear el código QR (ver bajo estas líneas) o visita <u>sprint.com/green</u>' para más información.

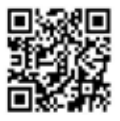

Para leer el código, descarga e instala un lector de código QR desde la App Store de Google Play, ejecuta el lector, y apunta la cámara del móvil hacia la imagen.

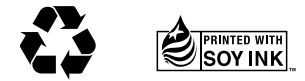

Esta guía está impresa con tintas de soyas y contiene hasta un 100% de papel de postconsumo.

Los servicios descritos en esta guía pueden requerir una suscripción a un plan de servicio y/o pueden incurrir cargos adicionales. No todos los servicios trabajarán en todos los teléfonos. La cobertura Sprint no está disponible en todos los mercados. Visita <u>www.sprint.com/coverage</u> para más detalles.

Partes de esta guía reproducen trabajo creado y compartido por Google y usado de acuerdo con los términos descritos en Creative Commons 3.0 Attribution License (licencia de atribución).

Mensaje de confidencialidad importante. Este teléfono es capaz de determinar su/tu localización geográfica. Para preparar controles de acceso y uso de tu información de localización por otros, toca 🕋 > 📺 y toca Ajustes del sistema > Acceso a la ubicación. Selecciona Wi-Fi y localización de red móvil y/o Satélites GPS para fuentes de localización. Sigue cualquier instrucción que aplique. Estas configuraciones para el uso de localización de información pueden ser encendidas o apagadas. Para algunas aplicaciones y servicios que selecciones, un teléfono debe ser encendido y preparado para permitir recopilación de información de localización para que pueda funcionar.

Por favor, ten en cuenta que si usas una aplicación de terceros, la aplicación podría recopilar tu información personal o requerir que Sprint revele tu información de cliente, incluyendo localización de información (cuando aplique), a la aplicación del proveedor o de otro tercero. Las políticas de Sprint no aplican a estas aplicaciónes de terceros. Por favor, revisa cuidadosamente los términos de uso de la aplicación y/o las políticas del proveedor de la aplicación para más información sobre cómo la aplicación colectará, accederá, usará o revelará tu información antes de usar una aplicación de terceros. Los términos de uso y otras políticas generalmente están disponibles en el sitio de Internet del proveedor de la aplicación.

©2013 Sprint. Sprint y el logotipo son marcas comerciales de Sprint. LG y optimus G son marcas comercial registradas de LG Electronics, Inc. Gmail, Google Talk, Google Maps, YouTube, Android, Google, Picasa, Google Maps Navigation Beta, Google Play Books, Google Mobile Services y Google Play son marcas comerciales de Google, Inc. LTE es una marca comercial registrada de ETSI. Otras marcas son propriedad de sus respectivos proprietarios. Las imágenes de pantallas simuladas.

Impreso en Korea